### 1º Passo: Após a acessar o sistema, essa será a primeira tela exibida. Clicar em eventos

|           |          |                      |         |      |              |     | 19 a 23 de outubro                        |
|-----------|----------|----------------------|---------|------|--------------|-----|-------------------------------------------|
| endario   | o de Eve | entos                |         |      |              |     |                                           |
|           |          | JUL                  | HO 2020 | )    |              | •   |                                           |
| om        | Seg      | Ter                  | Qua     | Qui  | Sex          | Sáb |                                           |
|           | 29       | 30<br>8:30 Teste sic | 1       | 2    | 3            | 4   |                                           |
| 5         | 6        | 7                    | 8       | 9    | 10           | 11  |                                           |
| sic       |          |                      |         |      |              |     | do                                        |
| 12        | 13       | 14                   | 15      | 16   |              | 18  | ECIMENTO                                  |
| sic       |          |                      |         |      |              |     |                                           |
| 19<br>sic | 20       | 21                   | 22      | UFAN | G 2020<br>24 | 25  | A Inteligência Artificial e as travessias |
| 26        | 27       | 28                   | 29      | 30   | 31           | 1   |                                           |
| SENIA     |          |                      |         |      |              |     |                                           |
|           |          |                      |         |      |              |     |                                           |

#### 2º Passo

Clique no evento que deseja aprovar inscrições de seus orientandos.

## <u>Atenção</u>

Neste evento aparece a mensagem "Você tem inscrições feitas por seus orientados pendentes de aprovação nesse evento"

Teste orientador •

| 1 Evento(s)                                                                                                    | Data de Início 💙 |
|----------------------------------------------------------------------------------------------------|------------------|
| JUN 30 Teste sic   Organizado por: Pró-Reitoria de Pesquisa   ♦ Acessar   (Você tem inscrições feitas por seus orientandos pendentes de aprovação nesse evento)<br>(Você é membro de comitê avaliador desse evento) |                  |
| L<br>Eventos Antigos                                                                                                    |                  |
|                                                                                                    |                  |
|                                                                                                    |                  |
|                                                                                                    |                  |

#### 3º Passo Clique no Menu "Aprovar Resumos dos Orientandos"

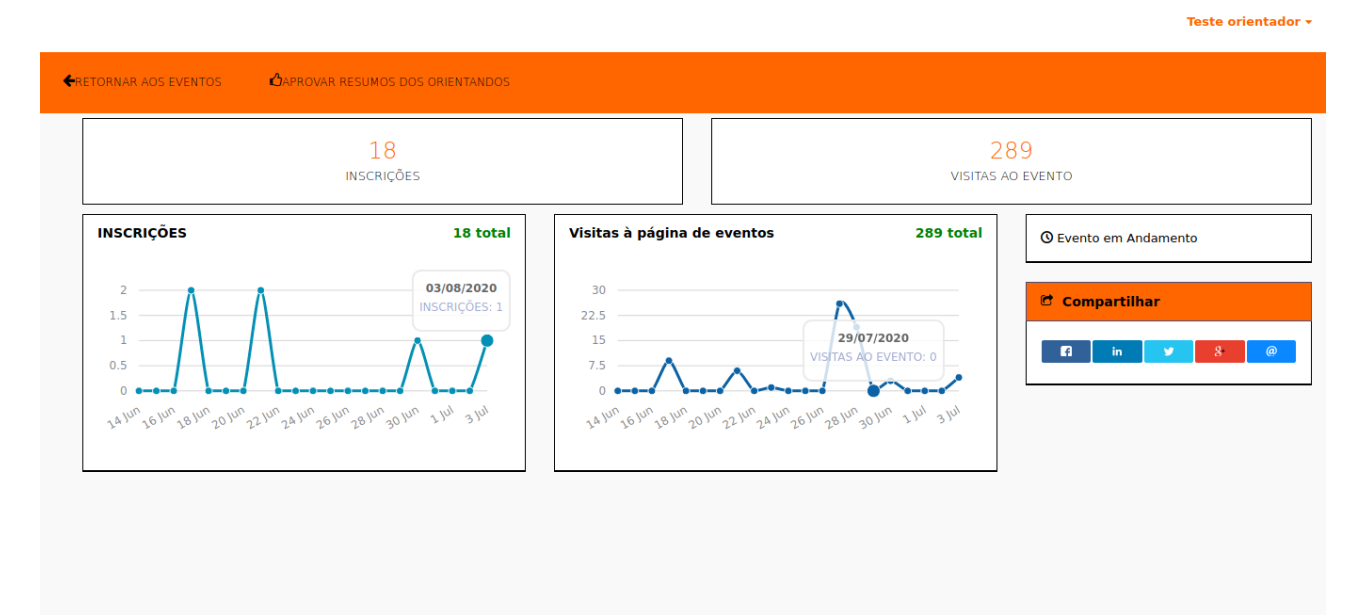

# 4º Passo Clique no botão "Acesso para aprovação"

|               |                 |                        |                |           |                            |            |                     | Teste orientador 🗸 |
|---------------|-----------------|------------------------|----------------|-----------|----------------------------|------------|---------------------|--------------------|
| RETORN.       | AR AOS EVENTOS  | CAPROVAR RESUMC        | IS DOS ORIENTA | NDOS      |                            |            |                     |                    |
|               |                 |                        |                |           |                            |            | Procurar Inscrições | Q LIMPAR           |
| ID *          | TÍTULO +        | DEPTO *                | NAME +         | EVENTO +  | MODALIDADE *               | SITUAÇÃO + | OPER.               |                    |
| 1861          | .0 Tutorial     | Clínica e Cirurgia     | Tutorial       | Teste sic | carrega sistema de fomento | AGUARDANDO | APROVAÇÃO           | VAR Q VISUALIZAR   |
|               |                 |                        |                |           |                            |            |                     |                    |
|               |                 |                        |                |           |                            |            |                     |                    |
|               |                 |                        |                |           |                            |            |                     |                    |
|               |                 |                        |                |           |                            |            |                     |                    |
|               |                 |                        |                |           |                            |            |                     |                    |
|               |                 |                        |                |           |                            |            |                     |                    |
|               |                 |                        |                |           |                            |            |                     |                    |
|               |                 |                        |                |           |                            |            |                     |                    |
|               |                 |                        |                |           |                            |            |                     |                    |
|               |                 |                        |                |           |                            |            |                     |                    |
| localhost/coi | nhecimento/sema | na/e/35/edit/0/18610/0 |                |           |                            |            |                     |                    |

## 5º Passo Clique em aprovar ou recusar. Neste momento você poderá fazer alterações na inscrição, se necessário.

|                       |                                                                                                    |           |                                                                      | Teste orientador 🕶 |
|-----------------------|----------------------------------------------------------------------------------------------------|-----------|----------------------------------------------------------------------|--------------------|
| ←RETORNAR AOS EVENTOS | DAPROVAR RESUMOS DOS ORIENTANDOS                                                                                                    |           |                                                                      |                    |
|                       | Nome: Tutorial<br>E-mail: tutorial2@hotmail.com<br>Dados do resumo<br>Título<br>Tutorial<br>Projeto<br>Tutorial<br>Utorial<br>Utorial | lnscrição | Você tem 29:38 para completar a inscrição antes que a sessão expire. |                    |
|                       | APROVAR                                                                                                    | RÉCUSAR   |                                                                      | ^ тор              |